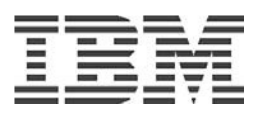

# **IBM Power Development Platform**

AIX & Linux secondary language enablement user guide

© Copyright IBM Corp 2014

## Table of contents

| What is secondary language enablement:        | .3 |
|-----------------------------------------------|----|
| Currently supported secondary languages:      | 3  |
| How to enable AIX secondary language set:     | 3  |
| How to enable Linux secondary language set:   | .4 |
| Starting the VNC session on your PDP LPar:    | 4  |
| Secondary language display for AIX and Linux: | 5  |
| Appendix A: Clients                           | 6  |

© Copyright IBM Corp 2014

## What is secondary language enablement?

The Power Development Platform currently supports images (operating systems) in English as a primary language and images are provisioned in English. When a user logs into their partition they will see English as the Operating System character set. The user now has the ability to display a secondary language character set for the user Operating System environment.

## **Currently supported secondary languages:**

Currently supported secondary language character sets are:

AIX: Japanese, Korean, Simplified ChineseSUSE SLES: Japanese, Korean, Simplified Chinese, Spanish, French, German, ItalianRedHat: Japanese, Korean, Simplified Chinese, Spanish, French, German, Italian

## How to enable AIX secondary language set:

• Login to your partition (refer to: "Connecting to your PDP system user guide" which may be found at: <u>https://public.dhe.ibm.com/partnerworld/pub/pdp/connecting to your pdp system a user guide.pdf</u>)

• switch to 'root' user: '**su** -'

• then from the command line issue one of the following commands for your language of choice:

For Japanese issue command: For Korean issue command: For Chinese issue command: For US English issue command: For Spanish issue command: For German issue command: For French issue command: For Italian issue command: chlang -m ja\_JP ja\_JP chlang -m ko\_KR ko\_KR chlang -m zh\_CN zh\_CN chlang -m en\_US en\_US chlang -m es\_ES es\_ES chlang -m de\_DE de\_DE chlang -m fr\_FR fr\_FR chlang -m it\_IT it\_IT • Login to your partition (refer to: "Connecting to your PDP system user guide" which may be found at: <u>https://public.dhe.ibm.com/partnerworld/pub/pdp/connecting to your pdp system a user guide.pdf</u>)

• Then from the command line issue one of the following commands for your language of choice:

for Japanese issue command: chlang ja\_JP For Korean issue command: chlang ko\_KR chlang zh\_CN For Chinese issue command: chlang en\_US For US English issue command: For Spanish issue command: chlang es\_ES For German issue command: chlang de\_DE For French issue command: chlang fr\_FR For Italian issue command: chlang it\_IT

## Starting the VNC session on your PDP LPar:

Log onto your PDP target system. This assumes you have installed the "Cisco Anyconnect secure Mobility Client". Any user can start a VNC session, it advisable to start it as a user and not the 'root' user.

From the prompt run:

AIX: \$ /usr/local/vnc/vncserver

Linux: \$ vncserver

The first time it runs it will ask you to create a VNC password.

On AIX, you need to run the vncserver again:

#### \$ /usr/local/vnc/vncserver

You should see something similar to the following:

#### New VNC desktop is lpar16ml16fd\_pub:1 Starting applications

specified in /home/u0000420/.vnc/xstartup Log file is

#### /home/u0000420/.vnc/lpar16ml16fd\_pub:1.log

Make note of the number shown attached to the system name:

lpar16ml16fd\_pub:1

The session ID is 1 in this example and is used by the vncviewer to connect to the correct vncserver.

If you haven't done so already, install a local copy of the TightVNC viewer (see appendix A for details) on your local machine. You do not have to install the server on your local machine.

Use the vncviewer to connect to the PDP vnc session. The applications 'dtterm' (AIX) or 'konsole' (Linux) can be used to see the characters.

Note: For DBCS languages, you will need to hit Ctrl + Space or Shift + Space to see an input box that allows you to enter in different characters for DBCS languages.

Instructions for connecting to the vncserver

#### Using a VPN Client (from your own computer - any OS client) to connect to your Linux partition

If a VPN Client is used to connect to your Linux partition, you can use vncviewer and connect directly to your vncserver.

vncviewer <reservation\_ip>:1 vncviewer 172.29.134.17:1

#### VNC session management

#### Removing a VNC server session:

To kill a vncserver process, issue the following command: vncserver –kill :< session ID> where session ID is the number of the session you want to kill

#### Changing the VNC password:

To change the password of your VNC session, issue the following command: vncpassword

## **Appendix A: Clients**

IBM makes no recommendations on the use of the following software and only provides these as one possible solution - other solutions may be available.

TightVNC viewer: http://www.tightvnc.com/download.html

Download the version for your client system (i.e. Windows, Linux...etc) that you will be connecting to the PDP from.

Note: you need only get the viewer; you do not need the server version.

How to use the vncviewer: <u>http://www.tightvnc.com/vncviewer.1.html</u>